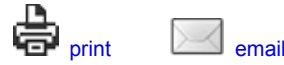

Article ID: 4937

# Enable a Captive Portal on your Cisco Wireless Network

# **Enabling Captive Portal on your Cisco Wireless Network**

In an increasingly mobile, collaborative business environment, more organizations are opening up their network environments for controlled sharing of resources with business partners, customers, and other guests. Businesses are seeking better ways to:

- Provide secure wireless Internet access to visiting customers
- · Enable limited access to company network resources for business partners
- Provide rapid authentication and connectivity for employees who are using there personal mobile devices

A Cisco Small Business wireless access point (AP), such as the WAP321 or WAP561, can be easily integrated into the existing wired network to provide a wireless connectivity with speed and security rivaling a typical wired connection.

The Cisco Captive Portal feature provides a convenient, secure, cost-effective way to offer wireless access for clients and other visitors while maintaining the security of your internal network. A guest network can serve many important business purposes, including streamlining business with partners and providing enhanced customer satisfaction and improve employee productivity

Captive Portal can provide the following basic functionality:

- Customized guest login page with company logos
- · Ability to create multiple instances of the captive portal
- · Multiple authentication options
- · Ability to assign different rights and roles
- · Ability to assign bandwidth (upstream and downstream)

# How to Setup Captive Portal?

Captive Portal can be setup via the device GUI, for fast and basic setup customer can use the setup wizard to enable the feature, please see steps below:

#### Using the Setup Wizard

Run the setup wizard from the main dashboard of the device GUI

## Enable a Captive Portal on your Cisco Wireless Network

| cisco WAP561                                                                | ss<br>Wireless-N Dual Radio Selectable-Band Access Point with Single Point Setup                                                                                                    |  |  |  |  |
|-----------------------------------------------------------------------------|----------------------------------------------------------------------------------------------------|--|--|--|--|
| Getting Started<br>Run Setup Wizard<br>Status and Statistics                | Getting Started                                                                                                    |  |  |  |  |
| Administration     LAN                                                      | Use the following links to quickly configure your access point.                                                                                                    |  |  |  |  |
| Virreless System Security Glient QoS SNMP Captive Portal Single Point Setup | Initial Setup     Initial Setup       Run Setup Wizard     Change Account Password       Configure Radio Settings     Upgrade Device Firmware       Configure UAN Settings     BackupRestore Configuration       Configure Single Point Setup     BackupRestore Configuration       Image Room Summary<br>Wreless Status     Device Status |  |  |  |  |
|                                                                             | Other Resources: Support   Forums   Wreless Planning Tool                                                                                                    |  |  |  |  |

Follow the wizard screens

| ccess Point Setu   | p Wizard                                                                                                    |
|--------------------|----------------------------------------------------------------------------------------------------|
| Welcome            | Welcome                                                                                                    |
| Configuration      | Thank you for choosing Cisco Small Business. This setup wizard will help you install your<br>Cisco Small Business Access Point                                                                 |
| IP Address         | Cisco Sinaii Business Access Folini.                                                                                                    |
| Single Point Setup | To setup this access point manually you can cancel this wizard at any time (Not recommended).                                                                                                  |
| Time Settings      |                                                                                                    |
| Device Password    | Jame D                                                                                                    |
| Radio 1            |                                                                                                    |
| Network Name       |                                                                                                    |
| Wireless Security  | Note: This Setup Wizard provides simplified options to help you quickly get your access point up and running. If there is any option or capability that you do not see while running the setup |
| VLAN ID            | wizard, click the learning link provided on many of the setup wizard pages. To set further<br>options as you require or as seen in the learning link, cancel the setup wizard and go to the    |
| Radio 2            | web-based configuration utility.                                                                                                    |
| Network Name       | Click Next to continue                                                                                                    |
|                    | Back Next Cancel                                                                                                    |

Enable Guest access (Captive Portal)

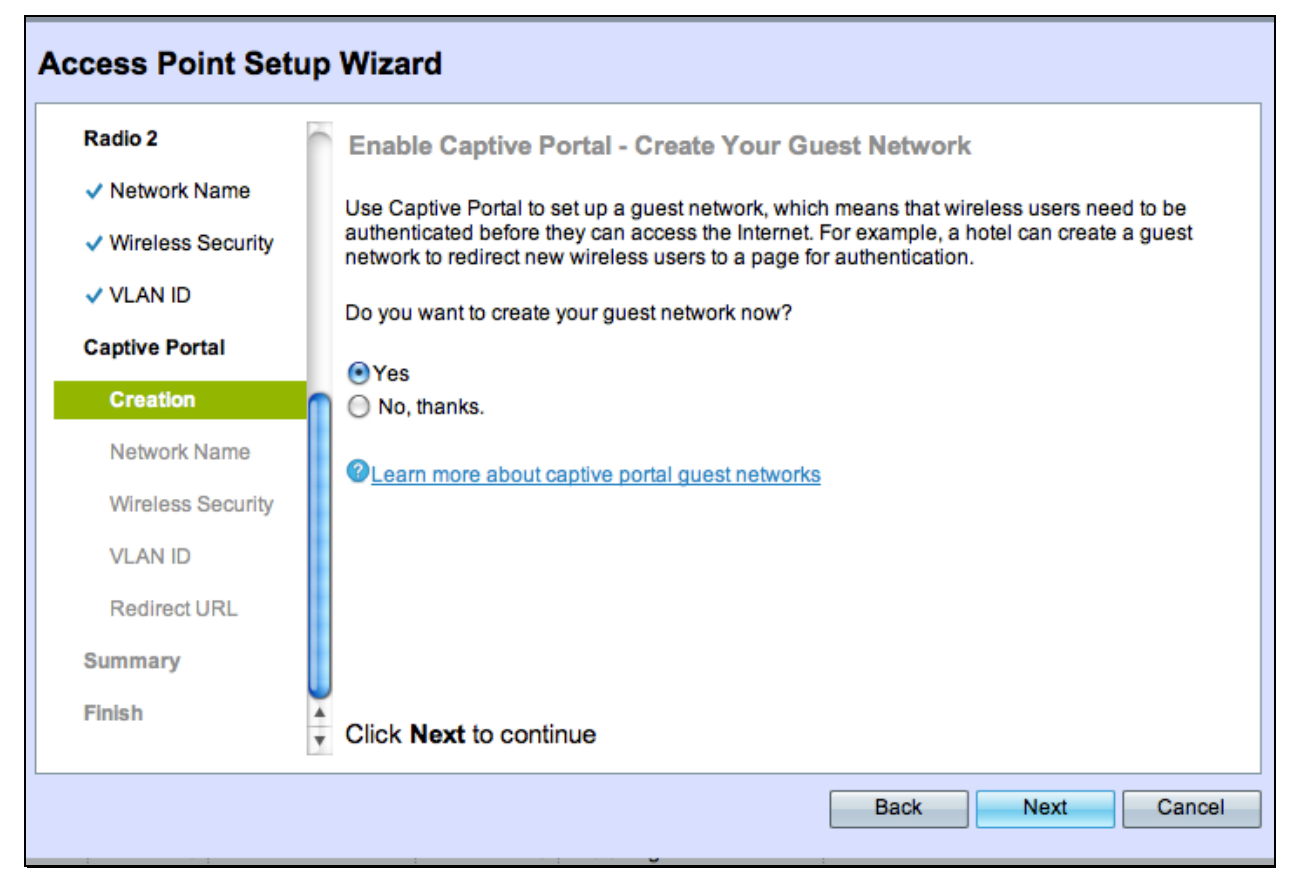

Give your guest network a name, for example "My Company- Guest"

| Access Point Setu                | ıp Wizard            |                                                                    |
|----------------------------------|----------------------|--------------------------------------------------------------------|
| Radio 2                          | Enable Captive       | Portal - Name Your Guest Network                                   |
| <ul> <li>Network Name</li> </ul> | Your guest network   | needs a new name, known as an SSID. The name identifies your quest |
| ✓ Wireless Security              | network so that wire | less users can find it.                                            |
| VLAN ID                          | Enter a name for you | ur guest network:                                                  |
| Captive Portal                   | Radio:               | Radio 1                                                            |
| ✓ Creation                       |                      | Radio 2                                                            |
| Network Name                     | Guest Network name   | e: My Company- Guest                                               |
| Wireless Security                |                      | For example: MyGuestNetwork                                        |
| VLAN ID                          |                      |                                                                    |
| Redirect URL                     | Learn more abou      | t network names                                                    |
| Summary                          |                      |                                                                    |
| Finish                           | Click Next to cor    | ntinue                                                             |
|                                  |                      | Back Next Cancel                                                   |

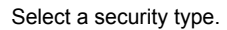

| Radio 2                               | Enable Captive Portal - Secure Your Guest Network                                                                                                    |
|---------------------------------------|----------------------------------------------------------------------------------------------------|
| <ul> <li>Network Name</li> </ul>      | Select your quest network security                                                                                                    |
| <ul> <li>Wireless Security</li> </ul> | strength.                                                                                                    |
| VLAN ID                               | Best Security (WPA2 Personal - AES)<br>Recommended for new wireless computers and devices that support this option.<br>Older wireless devices might not support this option. |
| Captive Portal                        | Better Security (WPA Personal - TKIP/AES)                                                                                                    |
| Creation                              | Recommended for older wireless computers and devices that might not support WPA2.                                                                                            |
| ✓ Network Name                        | No Security (Not recommended)                                                                                                    |
| Wireless Security                     |                                                                                                    |
| VLAN ID                               | characters.                                                                                                    |
| Redirect URL                          | Below Minimum                                                                                                    |
| Summary                               | Show Key as Clear Text                                                                                                    |
| Finish                                | QLearn more about your network security options                                                                                                    |
| 1 mon                                 | Click Next to continue                                                                                                    |

| Access Point Setup Wizard             |                                                                                            |  |  |  |  |  |
|---------------------------------------|--------------------------------------------------------------------------------------------|--|--|--|--|--|
| Radio 2                               | Enable Captive Portal - Assign The VLAN ID                                                 |  |  |  |  |  |
| <ul> <li>Network Name</li> </ul>      | We strongly recommend that you assign different VLAN ID for your quest network than the    |  |  |  |  |  |
| <ul> <li>Wireless Security</li> </ul> | management VLAN ID. By doing that, your guest will have no access to your private network. |  |  |  |  |  |
| VLAN ID                               | Enter a VLAN ID for your guest network:                                                    |  |  |  |  |  |
| Captive Portal                        | VLAN ID: 1 (Range: 1 - 4094)                                                               |  |  |  |  |  |
| <ul> <li>Creation</li> </ul>          |                                                                                            |  |  |  |  |  |
| <ul> <li>Network Name</li> </ul>      | Learn more about vian ids                                                                  |  |  |  |  |  |
| ✓ Wireless Security                   |                                                                                            |  |  |  |  |  |
| VLAN ID                               |                                                                                            |  |  |  |  |  |
| Redirect URL                          |                                                                                            |  |  |  |  |  |
| Summary                               |                                                                                            |  |  |  |  |  |
| Finish                                | Click Next to continue                                                                     |  |  |  |  |  |
|                                       | Back Next Cancel                                                                           |  |  |  |  |  |

If you have a specific web page you want to show after users accept the terms of service from the welcome page, type in the URL and then next, this URL can be your company website

| Access Point Setur               | p Wizard                                                                                |
|----------------------------------|-----------------------------------------------------------------------------------------|
| ✓ Device Password                | Enable Captive Portal - Enable Redirect URL                                             |
| <ul> <li>Network Name</li> </ul> | If you enable a redirect URL, when new wireless users have completed the authentication |
| ✓ Wireless Security              | process, they can be redirected to an alternate startup page.                           |
| VLAN ID                          | Enable Redirect URL                                                                     |
| Captive Portal                   | Redirect URL :                                                                          |
| ✓ Creation                       | 2 Learn more about redirect urls                                                        |
| Network Name                     |                                                                                         |
| ✓ Wireless Security              |                                                                                         |
| VLAN ID                          |                                                                                         |
| Redirect URL                     |                                                                                         |
| Summary                          |                                                                                         |
| Finish                           | Click Next to continue                                                                  |
|                                  |                                                                                         |
|                                  | Back Next Cancel                                                                        |

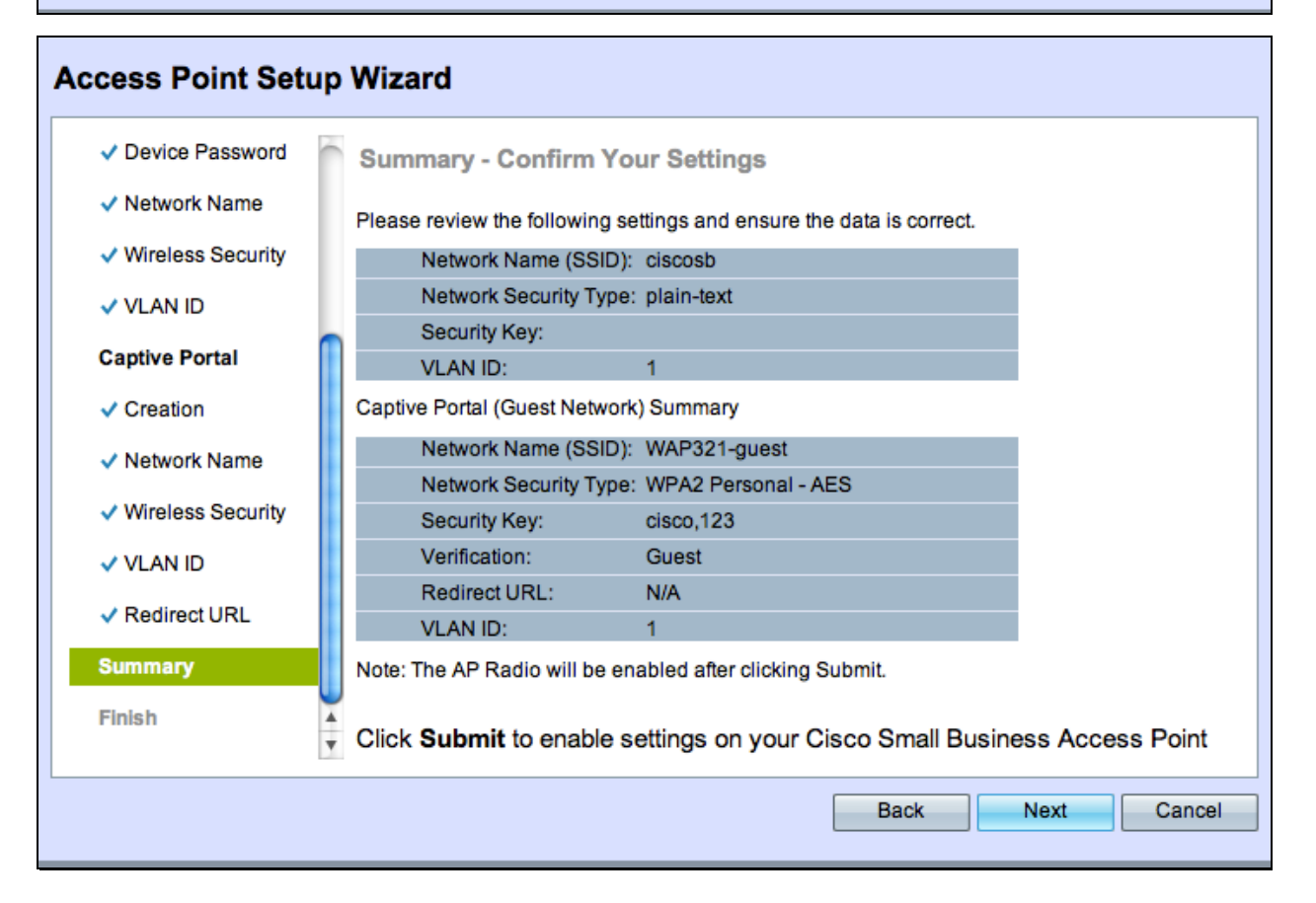

Select Next to go to the next page

| Access Point Setu                                                                  | p Wizard                                                                                                    |
|------------------------------------------------------------------------------------|----------------------------------------------------------------------------------------------------|
| Radio 2                                                                            | Device Setup Complete                                                                                                    |
| <ul> <li>✓ Network Name</li> <li>✓ Wireless Security</li> <li>✓ VLAN ID</li> </ul> | Congratulations, your access point has been set up successfully. We strongly recommend that you save these settings by writing them down or by copying and pasting them into a text document. You will need these settings later when you add other wireless computers or devices to your network. |
| Captive Portal                                                                     |                                                                                                    |
| <ul> <li>Creation</li> </ul>                                                       | Cluster Name: ciscosb-cluster                                                                                                    |
| <ul> <li>Network Name</li> </ul>                                                   | Network Name (SSID):         ciscosb           Network Security Type:         plain-text                                                                                                    |
| <ul> <li>Wireless Security</li> </ul>                                              | Security Key:                                                                                                    |
| <ul> <li>✓ VLAN ID</li> <li>✓ Redirect URL</li> </ul>                              | Note: To configure WPS, Click "Run WPS" on the Getting Started page, under Initial Setup.                                                                                                    |
| Summary                                                                            |                                                                                                    |
| Finish                                                                             | Click <b>Finish</b> to close this wizard.                                                                                                    |
|                                                                                    | Back Finish Cancel                                                                                                    |

Now your Captive Portal setup is complete, now your customer is able to connect to your guest network and get the welcome page

For advance Setup and customization of the portal, please login to the Device GUI, from the Captive Portal menu

Select Instance Configuration, you will notice the wizard created an Instance name called "wiz-cp-inst1" you can choose this name or create a new name for your Instance Configuration and then save. If you choose the "wiz-cp-inst1" the screen will take you to the Instance Configuration page

| ı  ۱۱۱۱، Small Business<br>cısco WAP561 V                                                          | (disco) Log Out About Help<br>Wireless-N Dual Radio Selectable-Band Access Point with Single Point Setup |
|----------------------------------------------------------------------------------------------------|----------------------------------------------------------------------------------------------------|
| Getting Started                                                                                    | lastana Carlinustian                                                                                     |
| Run Setup Wizard                                                                                   | Instance Configuration                                                                                   |
| <ul> <li>Status and Statistics</li> </ul>                                                          | Cantive Portal Instances: Create                                                                         |
| <ul> <li>Administration</li> </ul>                                                                 |                                                                                                    |
| ► LAN                                                                                              | Captive Portal Instance Parameters                                                                       |
| <ul> <li>Wireless</li> </ul>                                                                       |                                                                                                    |
| <ul> <li>System Security</li> </ul>                                                                | Instance Name: Guest (Range: 1 - 32 Characters)                                                          |
| <ul> <li>Client QoS</li> </ul>                                                                     |                                                                                                    |
| ► SNMP                                                                                             | Save                                                                                                    |
| Captive Portal                                                                                     |                                                                                                    |
| Global Configuration<br>Instance Configuration<br>Instance Association<br>Web Portal Customization |                                                                                                    |
| Local Groups                                                                                       |                                                                                                    |
| Local Users                                                                                        |                                                                                                    |
| Failed Authentication Clier                                                                        |                                                                                                    |
| <ul> <li>Single Point Setup</li> </ul>                                                             |                                                                                                    |
|                                                                                                    |                                                                                                    |
|                                                                                                    |                                                                                                    |
|                                                                                                    |                                                                                                    |
|                                                                                                    |                                                                                                    |
|                                                                                                    |                                                                                                    |
|                                                                                                    |                                                                                                    |
|                                                                                                    |                                                                                                    |
|                                                                                                    |                                                                                                    |
|                                                                                                    |                                                                                                    |
|                                                                                                    |                                                                                                    |
|                                                                                                    |                                                                                                    |
|                                                                                                    |                                                                                                    |
|                                                                                                    |                                                                                                    |
|                                                                                                    |                                                                                                    |
|                                                                                                    |                                                                                                    |
|                                                                                                    |                                                                                                    |
| © 2012 Cisco Systems, Inc. All                                                                     | rights reserved.                                                                                         |

You will notice that the setup wizard automatically associated captive portal instance name "wiz-cp-inst1" to the Guest SSID you're created during the setupwizard

If you created the instance using the GUI, now you need to associate to the guest network you created From dropdown menu select the Instance Name "Guest", or the instance that was created by the wizard "wiz-cp-inst1"

| Run Setup Wizard                         |                                  |       |    |  |  |  |      |
|------------------------------------------|----------------------------------|-------|----|--|--|--|------|
| Status and Statistics                    |                                  |       |    |  |  |  | <br> |
|                                          | Radio: 💿 Radio 1                 |       |    |  |  |  |      |
| <ul> <li>Administration</li> </ul>       | Radio 2                          |       |    |  |  |  |      |
| ► LAN                                    | Instance Association             |       |    |  |  |  |      |
| <ul> <li>Wireless</li> </ul>             | Network Interface Instance Name  |       |    |  |  |  |      |
| <ul> <li>System Security</li> </ul>      | VAP 0 (ciscosh)                  |       |    |  |  |  | <br> |
| <ul> <li>Client QoS</li> </ul>           |                                  |       | -  |  |  |  | -    |
| SNMP                                     | VAP 1 (my company-guest)         | Guest | •  |  |  |  |      |
| Captive Portal                           | VAP 2 (Virtual Access Point 3)   |       | \$ |  |  |  |      |
| Global Configuration                     | VAP 3 (Virtual Access Point 4)   |       | \$ |  |  |  |      |
| Instance Association                     | VAP 4 (Virtual Access Point 5)   |       | •  |  |  |  |      |
| Web Portal Customization<br>Local Groups | VAP 5 (Virtual Access Point 6)   |       | •  |  |  |  |      |
| Local Users                              | VAP 6 (Virtual Access Point 7)   |       | •  |  |  |  |      |
| Failed Authentication Clier              | VAP 7 (Virtual Access Point 8)   |       | \$ |  |  |  |      |
| <ul> <li>Single Point Setup</li> </ul>   | VAP 8 (Virtual Access Point 9)   |       | •  |  |  |  |      |
|                                          | VAP 9 (Virtual Access Point 10)  |       | \$ |  |  |  |      |
|                                          | VAP 10 (Virtual Access Point 11) |       | \$ |  |  |  |      |
|                                          | VAP 11 (Virtual Access Point 12) |       | \$ |  |  |  |      |
|                                          | VAP 12 (Virtual Access Point 13) |       | •  |  |  |  |      |
|                                          | VAP 13 (Virtual Access Point 14) |       | •  |  |  |  |      |
|                                          | VAP 14 (Virtual Access Point 15) |       | •  |  |  |  |      |
|                                          | VAP 15 (Virtual Access Point 16) |       | \$ |  |  |  |      |

From the menu select Web Portal Configuration to configure your guest welcome page, choose the instance name from the drop down menu.

Select the authentication method for Captive Portal to use to verify clients:

- Guest The user does not need to be authenticated by a database.
- · Local The WAP device uses a local database to authenticated users.
- RADIUS The WAP device uses a database on a remote RADIUS server to authenticate users.

| cisco WAP561 V                            | Wireless-N Dual Radio Selectable-Band Access Point with Single Point Setup | (cisco) Log Out About Hel |
|-------------------------------------------|----------------------------------------------------------------------------|---------------------------|
| Getting Started                           | Instance Configuration                                                     |                           |
| Run Setup Wizard                          |                                                                            |                           |
| <ul> <li>Status and Statistics</li> </ul> | Captive Portal Instances: Guest 🗘                                          |                           |
| <ul> <li>Administration</li> </ul>        |                                                                            |                           |
| ► LAN                                     | Captive Portal Instance Parameters                                         |                           |
| <ul> <li>Wireless</li> </ul>              | Instance ID: 2                                                             |                           |
| System Security                           | Administrative Meder CE Enable                                             |                           |
| Client Qos                                |                                                                            |                           |
| Captive Portal                            | Protocol:                                                                  |                           |
| Global Configuration                      | Verification: Vegest                                                       |                           |
| Instance Configuration                    | Redirect                                                                   |                           |
| Web Portal Customization                  | RADIUS                                                                     |                           |
| Local Groups                              | Redirect URL: (Range: 0 - 256 Characters)                                  |                           |
| Authenticated Clients                     | Away Timeout 60 (Range: 0 - 1440 Min, Default: 60)                         |                           |
| Failed Authentication Clier               |                                                                            |                           |
| · Single Fornt Setup                      | Session Timeout: U (Range: 0 - 1440 Min, Detault: 0)                       |                           |
|                                           | Maximum Bandwidth Upstream: 0 (Range: 0 - 300 Mbps, Default: 0)            |                           |
|                                           | Maximum Bandwidth Downstream: 0 (Range: 0 - 300 Mbps, Default: 0)          |                           |
|                                           | User Group Name: Default 🗘                                                 |                           |
|                                           | RADIUS IP Network:                                                         |                           |
|                                           | Global RADIUS: 🗹 Enable                                                    |                           |
|                                           | RADIUS Accounting: Enable                                                  |                           |
|                                           | Server IP Address-1: (0000000000000)                                       |                           |
|                                           | Server IP Address-2: (xxxxxxxxxxxxxxxxxxxxxxxxxxxxxxxxxxxx                 |                           |
|                                           | Server IP Address-3: (xxxxxxxxxxxxxxxxxxxxxxxxxxxxxxxxxxxx                 |                           |
|                                           | Server IP Address-4: (xxxxxxxxxxxxxxxxxxxxxxxxxxxxxxxxxxxx                 |                           |
| © 2012 Cisco Systems, Inc. All            | inghis reserved.                                                           |                           |

If you choose verification method "Locale" then you need to create local users

From the menu choose Local,

Enter the use parameter (name of the user), choose the parameters for the user profile.

| cisco WAP561                                                               | Wireless-N Dual Radio            | Selectable-Bar                 | nd Access Point with Single Point Setup           | (cisco) L | og Out 🖌 | About H | Help |  |
|----------------------------------------------------------------------------|----------------------------------|--------------------------------|---------------------------------------------------|-----------|----------|---------|------|--|
| Getting Started<br>Run Setup Wizard                                        | Local Users                      |                                |                                                   |           |          |         |      |  |
| Status and Statistics     Administration                                   | Captive Portal Users: iphones \$ | aplive Portal Users: phones \$ |                                                   |           |          |         |      |  |
| LAN     Mirologg                                                           | Captive Portal User Parameters   | Captive Portal User Parameters |                                                   |           |          |         |      |  |
| System Security                                                            | User Password:                   | IPHONE-5                       | (Range: 8 - 64 Alphanumeric & Special Characters) |           |          |         |      |  |
| Client QoS     SNMP                                                        |                                  | Show Password as Cl            | ear Text                                          |           |          |         |      |  |
| Captive Portal<br>Global Configuration                                     | Away Timeout:                    | 60                             | (Range: 0 - 1440 Min, Default: 60)                |           |          |         |      |  |
| Instance Configuration<br>Instance Association<br>Web Portal Customization | Group Name:                      | Default                        |                                                   |           |          |         |      |  |
| Local Groups<br>Local Users                                                | Maximum Bandwidth Upstream:      | 100                            | (Range: 0 - 300 Mbps, Default: 0)                 |           |          |         |      |  |
| Failed Authentication Client                                               | Maximum Bandwidth Downstream:    | 100                            | (Range: 0 - 300 Mbps, Default: 0)                 |           |          |         |      |  |
| · ongie i on oetap                                                         | Delete User:                     |                                |                                                   |           |          |         |      |  |
|                                                                            | Save                             |                                |                                                   |           |          |         |      |  |
|                                                                            |                                  |                                |                                                   |           |          |         |      |  |
|                                                                            |                                  |                                |                                                   |           |          |         |      |  |
|                                                                            |                                  |                                |                                                   |           |          |         |      |  |
|                                                                            |                                  |                                |                                                   |           |          |         |      |  |
|                                                                            |                                  |                                |                                                   |           |          |         |      |  |
|                                                                            |                                  |                                |                                                   |           |          |         |      |  |
|                                                                            |                                  |                                |                                                   |           |          |         |      |  |
| © 2012 Cisco Systems, Inc. All                                             | rights reserved.                 |                                |                                                   |           |          |         |      |  |

Web Portal Page Customization, now you have the choice to upload your company logo and graphics you can upload up to 3 graphic files, one for the page background (Default cisco-bkg) second for the company logo (default, cisco-log) and third for the login screen (default, log-key)

\*\* Please note the file size for this artwork file need to be 5KB

| cisco WAP561                                                                                                    | Vireless-N Dual Radio Selectable-Band Access Point with Single Point Setup | (cisco) | Log Out | About | Help |
|----------------------------------------------------------------------------------------------------|----------------------------------------------------------------------------|---------|---------|-------|------|
| Getting Started<br>Run Setup Wizard                                                                                                    | Web Portal Custom Image                                                    |         |         |       |      |
| Status and Statistics     Administration                                                                                                    | Upload Web Custom Image: Choose File no file selected                      |         |         |       |      |
| Vireless     System Security                                                                                                    | Delete Web Custom Image:                                                   |         |         |       | -    |
| Client QoS SNMP                                                                                                    | Delete                                                                     |         |         |       |      |
| Captor Portal     Global Configuration     Instance Association     Mveb Fordi Centiguration     Local Groups     Local Users     Authenticated Clinits     Failed Authentication Cliev     Single Point Setup | Back                                                                       |         |         |       |      |
| 2012 Cisco Systems, Inc. Ali                                                                                                    | richts meerved.                                                            |         |         |       |      |
| S 2012 Claco Systems, Inc. All                                                                                                    | ngina readition.                                                           |         |         |       |      |

| cisco WAP561                                         | Vireless-N Dual F          | Radio Selectable-Band Access Point with Single Point Setup             | (cisco) |  | About | Help     |  |  |
|------------------------------------------------------|----------------------------|------------------------------------------------------------------------|---------|--|-------|----------|--|--|
| Getting Started<br>Run Setup Wizard                  | Web Portal Custom          | nization                                                               |         |  |       | n        |  |  |
| Status and Statistics     Administration             | Captive Portal Web Locale: | : guespage 🕽                                                           |         |  |       |          |  |  |
| ► LAN                                                | Captive Portal Web Locale  | Capitive Portal Web Locale Parameters                                  |         |  |       |          |  |  |
| System Security                                      | Locale ID:                 | 1                                                                      |         |  |       |          |  |  |
| <ul> <li>SNMP</li> </ul>                             | Instance Name:             | Guest<br>cisco_bkg.jpg                                                 |         |  |       |          |  |  |
| Captive Portal<br>Global Configuration               | Logo Image Name:           | login key jog<br>/ FAI AFELPERSS-1 jog<br>(Upload/Delete Custom image) |         |  |       |          |  |  |
| Instance Association<br>Web Portal Customization     | Foreground Color:          | #999999 (Range: 1 - 32 Characters, Default: #999999)                   |         |  |       | U        |  |  |
| Local Groups<br>Local Users<br>Authenticated Clients | Background Color:          | #BFBFBF (Range: 1 - 32 Characters, Default: #BFBFBF)                   |         |  |       |          |  |  |
| Failed Authentication Clier  Single Point Setup      | Separator:                 | #BFBFBF (Range: 1 - 32 Characters, Default: #BFBFBF)                   |         |  |       |          |  |  |
|                                                      | Locale Label:              | English (Range: 1 - 32 Characters, Default English)                    |         |  |       |          |  |  |
|                                                      | Account Image:             | login_keyjpg   (Upload/Delete Custom Image)                            |         |  |       |          |  |  |
|                                                      | Account Label:             | Enter your Usemame (Range: 1 - 32 Characters)                          |         |  |       |          |  |  |
|                                                      | User Label:                | Username: (Range: 1 - 32 Characters)                                   |         |  |       |          |  |  |
|                                                      | Password Label:            | Password: (Range: 1 - 64 Characters)                                   |         |  |       |          |  |  |
|                                                      | Button Label:              | Connect (Range: 2 - 32 Characters, Default Connect)                    |         |  |       |          |  |  |
|                                                      | Fonts:                     |                                                                        |         |  |       |          |  |  |
|                                                      |                            | / (Rance: 1 - 512 Characters, Default, %S UI Gothic, arial, sans-senfi |         |  |       |          |  |  |
| © 2012 Cisco Systems, Inc. All                       | rights reserved.           | Captive Portal                                                         |         |  |       | À<br>T   |  |  |
|                                                      |                            |                                                                        |         |  |       | <u> </u> |  |  |

Now you can customize your web portal page, like add Acceptance Use Policy, window title and name and so on...

Customized page with verification method as Guest, this means no need to authenticate, user will only need to accept the terms of service and select the Connect button, entering the user name is optional

| Captive Portal Web Locale Parameters Preview                                                                            |                                                                                                    |  |  |  |  |  |  |
|----------------------------------------------------------------------------------------------------|----------------------------------------------------------------------------------------------------|--|--|--|--|--|--|
| Welcome to the Wireless Netwo                                                                                           | ork                                                                                                    |  |  |  |  |  |  |
| Enter your Username Username: Connect To start using this service, enter your credentials and click the connect button. | Welcome to FALAFEL STOP WiFi<br>Please read and agree to the following terms before<br>you access our WiFi Network<br>Terms and Conditions:<br>Use this service at your OWN RISK. We will have<br>no liability for the use of this service. You are<br>responsible for protecting the personal device you<br>are using to access this service against viruses or<br>Check here to indicate that you have read and<br>accepted the Acceptance Use Policy. |  |  |  |  |  |  |

Customized page with verification method as Local this means user need to enter there user name and password to authenticate, and then user will need to accept the terms of service and select the Connect button

| Captive Portal Web Locale Parameters Preview                                                                                      |                                                                                                    |  |  |  |  |
|----------------------------------------------------------------------------------------------------|----------------------------------------------------------------------------------------------------|--|--|--|--|
| Welcome to the Wireless Netwo                                                                                                    | ork                                                                                                    |  |  |  |  |
| Enter your Username Username: Password: Connect To start using this service, enter your credentials and click the connect button. | Welcome to FALAFEL STOP WiFi<br>Please read and agree to the following terms before<br>you access our WiFi Network<br>Terms and Conditions:<br>Use this service at your OWN RISK. We will have<br>no liability for the use of this service. You are<br>responsible for protecting the personal device you<br>are using to access this service against viruses or<br>Check here to indicate that you have read and<br>accepted the Acceptance Use Policy. |  |  |  |  |

# Captive Portal in a Multi-VLAN Environment

In some cases a network has need of multiple VLANs for different purposes, servicing different groups of users. A common example is a separate network for Guest Users to prevent unauthorized users from accessing resources on the corporate network. Sometimes there are multiple wireless networks that need to be available to different users for the same reason. The WAP321 and

WAP561 can meet these needs using the Captive Portal, but do require a bit of additional configuration on the network. This section will go over that configuration.

## Intro - Existing configuration

This document assumes that a network configuration is already in place. In this example, there are two networks, the main network and the guest network. The configuration to create and serve DHCP addresses to each network has already been configured. The WAP321 has already been configured to broadcast a different SSID for each network. The current setup will look like this:

![](_page_12_Figure_5.jpeg)

When the configuration is complete, InterVLAN routing will be enabled on the network so that all wireless clients can access the Captive Portal, enabling network connectivity.

## Configuration

First, enable interVLAN routing on the core router, in this case a RV320. To configure this go to Port Management > VLAN Membership to enable InterVLAN routing. Check both VLAN 1 and 25 on the left of the page and click Edit. In the InterVLAN Routing column, click on the dropdown box for each and select Enabled. Save the settings.

| ٧ | VLAN Membership                                                            |         |             |                    |                   |            |            |            |            |  |  |
|---|----------------------------------------------------------------------------|---------|-------------|--------------------|-------------------|------------|------------|------------|------------|--|--|
|   | VLAN: 🗹 Enable                                                             |         |             |                    |                   |            |            |            |            |  |  |
|   | Create VLANs and assign the Outgoing Frame Type.                           |         |             |                    |                   |            |            |            |            |  |  |
|   | Up to four new VLANs can be created. VLAN IDs must be in the range (44094) |         |             |                    |                   |            |            |            |            |  |  |
|   | VLAN Table Items 1-3 of 3 5                                                |         |             |                    |                   |            |            |            |            |  |  |
|   |                                                                            | VLAN ID | Description | Inter VLAN Routing | Device Management | LAN1       | LAN2       | LAN3       | LAN4       |  |  |
|   |                                                                            | 1       | Default     | Enabled 💌          | Enabled           | Untagged 💌 | Untagged 💌 | Untagged 💌 | Untagged 💌 |  |  |
|   |                                                                            | 25      | Guest       | Enabled 💌          | Disabled 💌        | Tagged 💌   | Tagged 💌   | Tagged 💌   | Tagged 💌   |  |  |
|   |                                                                            | 100     | Voice       | Disabled           | Disabled          | Tagged     | Tagged     | Tagged     | Tagged     |  |  |
|   | Add Edit Delete Page 1 v of 1                                              |         |             |                    |                   |            |            |            |            |  |  |
|   |                                                                            |         |             |                    |                   |            |            |            |            |  |  |
|   | Save Cancel                                                                |         |             |                    |                   |            |            |            |            |  |  |

Now all users should be able to access the captive portal, but they can also access any resources on either the main VLAN or the Guest VLAN. To restrict access, configure an access control rule on the RV320. Go to Firewall > Access Rules in order to configure this restriction.

![](_page_12_Picture_11.jpeg)

At the bottom of the page, click Add. We want to add a total of 2 access rules for our scenario. First, configure the rule denying

access from the 192.168.25.x/24 guest subnet to the 192.168.1.x/24 internal subnet, as displayed to the right.

| Edit Access Rules |                                        |  |  |  |  |  |  |
|-------------------|----------------------------------------|--|--|--|--|--|--|
| Services          |                                        |  |  |  |  |  |  |
| Action:           | Deny 🗸                                 |  |  |  |  |  |  |
| Service:          | All Traffic [TCP&UDP/1~65535]          |  |  |  |  |  |  |
| Log:              | No Log                                 |  |  |  |  |  |  |
| Source Interface: | LAN                                    |  |  |  |  |  |  |
| Source IP:        | Range 🗨 192.168.25.1 To 192.168.25.254 |  |  |  |  |  |  |
| Destination IP:   | Range  192.168.1.1 To 192.168.1.254    |  |  |  |  |  |  |
| Scheduling        |                                        |  |  |  |  |  |  |
| Time:             | Always 💌                               |  |  |  |  |  |  |
| From:             | (hh:mm)                                |  |  |  |  |  |  |
| To:               | (hh:mm)                                |  |  |  |  |  |  |
| Effective on:     | V Everyday Sun Mon Tue Wed Thu Fri Sat |  |  |  |  |  |  |
| Save Cancel Back  |                                        |  |  |  |  |  |  |

Click Save at the bottom of the page, then click back. Now add another rule, this time set the action as "Allow" and the destination IP as "Single." Configure the rule to allow access from the 192.168.25.x/24 subnet to 192.168.1.5, which is currently configured to be the WAP321 static IP. This rule will be placed ahead of the deny rule we just created, allowing traffic to 192.168.1.5 from the guest network and nowhere else on the main network.

When you are finished the access rules page should look like this.

| A | Access Rules |               |                                                                                                    |                 |                 |                    |                               |                            |          |  |  |
|---|--------------|---------------|----------------------------------------------------------------------------------------------------|-----------------|-----------------|--------------------|-------------------------------|----------------------------|----------|--|--|
| 1 | Pv4          | IPv6          |                                                                                                    |                 |                 |                    |                               |                            |          |  |  |
|   | Acce         | ess Rules Tab | ole                                                                                                    |                 |                 |                    |                               |                            | Items    |  |  |
|   |              | Priority      | Enable                                                                                                    | Action          | Service         | SourceInterface    | Source                        | Destination                | Time     |  |  |
|   | $\odot$      | 1 💌           |                                                                                                    | Allow           | All Traffic [1] | LAN                | 192.168.25.1 ~ 192.168.25.254 | 192.168.1.5 ~ 192.168.1.5  | Always   |  |  |
|   | $\bigcirc$   | 2 💌           |                                                                                                    | Deny            | All Traffic [1] | LAN                | 192.168.25.1 ~ 192.168.25.254 | 192.168.1.1 ~ 192.168.1.25 | 4 Always |  |  |
|   |              |               | $\checkmark$                                                                                                    | Allow           | All Traffic [1] | LAN                | Any                           | Any                        | Always   |  |  |
|   | 0            |               | $\checkmark$                                                                                                    | Deny            | All Traffic [1] | USB1               | Any                           | Any                        | Always   |  |  |
|   |              |               | $\checkmark$                                                                                                    | Deny            | All Traffic [1] | USB2               | Any                           | Any                        | Always   |  |  |
|   |              |               | $\checkmark$                                                                                                    | Deny            | All Traffic [1] | WAN1               | Any                           | Any                        | Always   |  |  |
|   |              |               | Image: A start of the start of the start | Deny            | All Traffic [1] | WAN2               | Any                           | Any                        | Always   |  |  |
|   | Add          | Edit          | Delete                                                                                                    | Restore to Defa | ult Rules       | Service Management |                               |                            | Page     |  |  |

To configure captive portal in this setup, simply follow the steps from the first section for each network you need to configure the captive portal.

© 2013 Cisco Systems, Inc. All rights reserved.